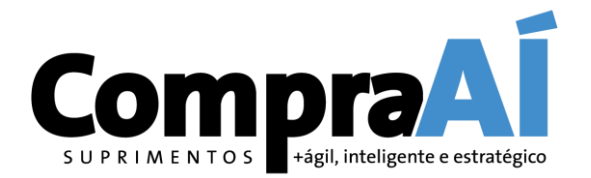

V9.0 SET/2021

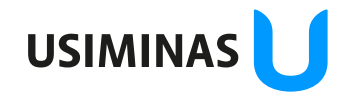

são da informação: Restrita Destinatários deste e-mail

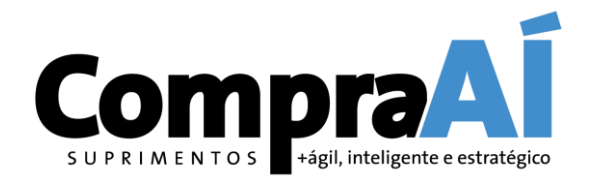

Seja bem vindo(a)!

Você foi convidado pela Usiminas para se registrar como fornecedor na plataforma SAP Ariba.

Nas próximas páginas deste manual você vai encontrar o passo a passo como proceder. Após o seu registro, você estará apto a participar de eventuais processos de cotação com a Usiminas e todas as suas comunicações passam a ser realizadas e registradas via SAP Ariba, trazendo organização, transparência e confiabilidade ao processo.

Mesmo que você já possua uma conta SAP Ariba, você deve responder ao e-mail da Usiminas, para estar habilitado a participar dos processos de cotação da empresa.

Caso você precise de mais orientações, envie um e-mail para <u>fornecedor@usiminas.com</u> ou consulte as páginas de ajuda do SAP Ariba, presentes na própria ferramenta, no lado superior direito da tela.

Obrigado,

Time de Suprimentos da Usiminas

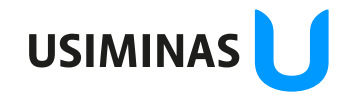

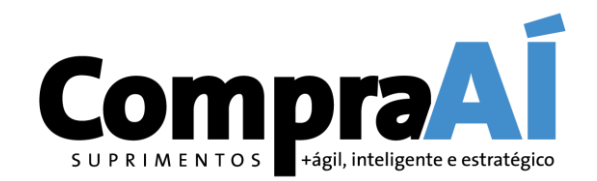

| ← → C (                                                                                                    | Você receberá      | um e-mail de convite de registro de fornecedor | <b>8</b> * (        |
|----------------------------------------------------------------------------------------------------|--------------------|------------------------------------------------|---------------------|
| = M Gmail                                                                                                    | Q Pesquisar e-mail | • ⑦ 锑 ⅲ                                        | -                   |
| <ul> <li>Escrever</li> <li>Caixa de entrada 1.225</li> <li>Com estrela</li> <li>Adiados</li> <li>Enviados</li> <li>Mais</li> </ul> | □ - C :            | 1–50 de 3.905                                  | 5 < ><br>15 de set. |
| Meet          Mova reunião         Minhas reuniões Novo         Hangouts                                                           |                    |                                                |                     |

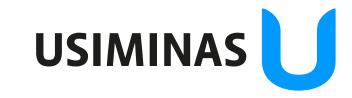

ão da informação: Restrita

Destinatários deste e-mail

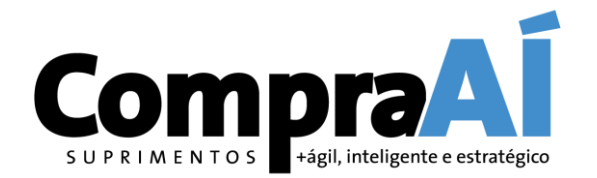

USIMINA

| $\leftrightarrow$ $\rightarrow$ C  | C 🔒 mail.google.com/m      | ail/u/0/#inbox/FMfcgxwJXpWfLKQfWNDNIQzfQlXqCLrR                                                                                                    | ☆     | M | * | P : |
|------------------------------------|----------------------------|----------------------------------------------------------------------------------------------------|-------|---|---|-----|
| = ►                                | 1 Gmail                    | Q     Pesquisar e-mail                                                                                                    | ***   |   | 1 | 4   |
| Esc                                | crever                     |                                                                                                    | 3.905 | < | > | 31  |
| Cai                                | xa de entrada 1.224        | Convite: registro para tornar-se um fornecedor para Caixa de entrada ×                                                                                                    |       | ē | Ø | 0   |
| <ul><li>Con</li><li>Adia</li></ul> | n estrela<br>ados          | <s4system-prod31 14707@ansmtp.ariba.com=""> ter., 15 de set. 17:56 (há 2 dias)<br/>para mim ▼</s4system-prod31>                                                                                                    | ☆     | * | : | 0   |
| > Env<br>~ Mai                     | viados<br>is               |                                                                                                    |       |   |   |     |
|                                    |                            |                                                                                                    |       |   |   |     |
|                                    |                            |                                                                                                    |       |   |   | +   |
| No con <sup>.</sup><br>link par    | teúdo do e<br>ra acessar s | -mail, clique no<br>eu formulário                                                                                                    |       |   |   |     |
| de regi                            | stro                       | convidou você para registrar-se como fornecedor para (<br>uma conta sem custos no Ariba Network.                                                                                                    |       |   |   |     |
| Min<br>Hangouts                    | nhas reuniões (Novo)<br>s  | usa o Ariba Network para gerenciar suas atividades de compras e sourcing e trabalhar com<br>fornecedores. Se já tem uma conta no Ariba Network, faça login com seu nome<br>de usuário e senha.<br><u>Clique aqui</u> para criar uma conta agora |       |   |   |     |
| •=                                 | ± • •                      |                                                                                                    |       |   |   | >   |

Orientamos que fechem todas as abas do navegador que porventura estejam logadas no Ariba (efetuar o logoff)

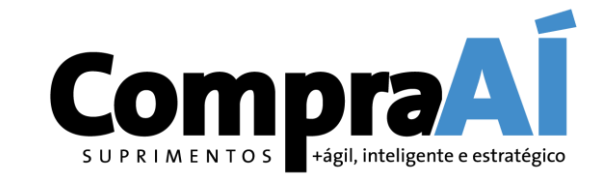

| Bem-vindo(a),                                                                                                    |                                                                                                    |                                                                                          | Não consegue acessar sua cont<br>Deixe-nos ajudá-lo!                           |
|----------------------------------------------------------------------------------------------------|----------------------------------------------------------------------------------------------------|------------------------------------------------------------------------------------------|--------------------------------------------------------------------------------|
| Dúvidas? Clique aqui para consultar um                                                                                                    | Guia rápido.                                                                                                    |                                                                                          | Documentação 🜔 Supor                                                           |
| Inscreva-se como fornecedor com                                                                                                    | no SAP Ariba.                                                                                                    |                                                                                          |                                                                                |
| Crie uma conta de fornecedor da SAP Ariba e g<br>Já tem uma conta? Acessar<br>Sobre o Ariba Network<br>O Ariba Network é a sua porta de entrada par<br>fornecedores, independentemente de qual so<br>Responder com maior eficiência às solio<br>Trabalhar mais rapidamente com seus c<br>Fortalecer seus relacionamentos com cl<br>Revisar eventos de sourcing pendentes<br>Aplicar seu perfil da empresa em todas<br>A mudança para o Ariba Network permite que v<br>Todas as suas ações de eventos, tarefas<br>Informações do seu perfil<br>Todas as suas atividades de registro | erencie sua resposta às atividades de compras requeridas por<br>Clique aqui caso você já tenha<br>uma conta no SAP Ariba e queira<br>associar o registro da Usiminas a<br>essa conta<br>itações dos seus clientes<br>ientes em todas as fases de aprovação de fluxo de trabalho<br>entes usando uma solução do Ariba Network<br>pora vários compradores com um único acesso<br>as atividades do Ariba Network, Ariba Discovery e Ariba Sourcing<br>ocê acesse o sistema em um único local para gerenciar:<br>ntes da Ariba<br>e transações | Clique aqui caso v<br>uma conta ou <u>não</u><br>vincular o registro<br>uma que já possu | você <b>não</b> tenha<br><u>o queira</u><br>o da Usiminas a<br>la no SAP Ariba |

#### Manual de Registro de Fornecedores -Tipos de conta de relacionamento no Ariba

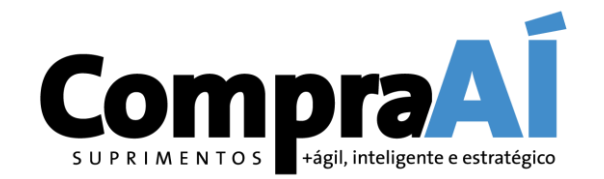

ATENÇÃO: A plataforma Ariba possui dois tipos de conta: Padrão e Empresarial. Somente a conta Padrão é totalmente gratuita. Lembre-se que, caso você acesse com uma conta já existente e essa conta não seja uma conta Ariba segmento Padrão, taxas pela utilização do portal poderão incidir sobre as suas transações.

As contas tipo Empresarial, estão sujeitas à cobrança de taxas pelo uso do portal. Caso possua uma conta Empresarial e não queira associar o registro da Usiminas à mesma, você deverá criar uma conta do tipo Padrão.

<u>Fique atento ao tipo de conta</u>! Ela está indicada no canto superior esquerdo da tela inicial de sua conta Ariba Network. Para maiores informações sobre os tipos de conta Ariba, acesse o link <u>http://ari.ba/brasiltaxas</u>.

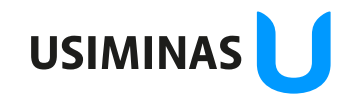

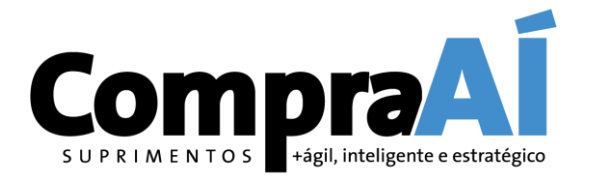

# Você já tem uma conta SAP Ariba?

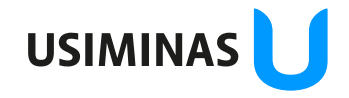

Classificação da informação: Restrita Grupo de Acesso: Destinatários deste e-mail

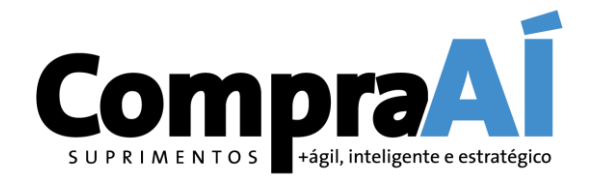

| Ariba Sourcing                                                                                                    |   | 《 Central de ajuda  」                                                                                                    |
|----------------------------------------------------------------------------------------------------|---|----------------------------------------------------------------------------------------------------|
|                                                                                                    |   | Pesquisar                                                                                                    |
| Digite as informações da sua conta       * Indica um campo obrigatório                                                                                                    |   | Por que recebo esta mensagem na<br>página de acesso da SAP Ariba: "O<br>nome de usuário e a senha digitados<br>não foram encontrados"? |
| Você está usando uma conta de teste do Ariba Sourcing jistrar-se no Ariba Commerce Cloud. Insira o nome de usuário e senha d de teste atual do Ariba Commerce Cloud, Ariba<br>Discovery ou Ariba Network. Após acessar com êxito, o seu perfil da conta de teste atual do Ariba Commerce Cloud se tornará o seu perfil da conta de teste de fornecedor do Ariba Sourcing. |   | Erro: O usuário já existe. Insira um nome de usuário diferente.                                                                        |
| Nome de usuário:*                                                                                                    | _ | Como participo do evento do meu<br>comprador utilizando um convite por<br>e-mail?                                                      |
| Senha:*                                                                                                    |   | Quais são alguns dos problemas<br>comuns ao registrar uma conta de<br>fornecedor do Ariba?                                             |
| Esqueci o nome de usuário<br>Esqueci a senha                                                                                                    |   | Minha empresa pode ter várias                                                                                                    |
| Continuar Cancelar                                                                                                    |   | Não consegue acessar sua conta?                                                                                                    |

Destinatários deste e-mail

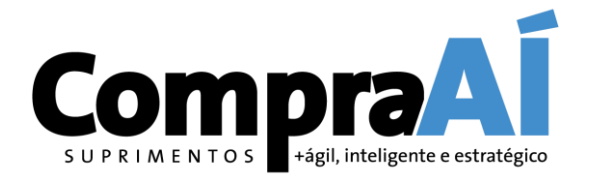

| Segurança da co              | onta                                                                                                    |                                |                                                                         | Pesquisar                                                                                    |
|------------------------------|----------------------------------------------------------------------------------------------------|--------------------------------|-------------------------------------------------------------------------|----------------------------------------------------------------------------------------------|
| * Indica um campo obrigatóri | io                                                                                                    |                                |                                                                         | _                                                                                            |
| Digite a senha               |                                                                                                    |                                |                                                                         | Quais as versões de navegador<br>certificadas para soluções em n<br>SAP Ariba?               |
| Sua senha expirou. Para      | alterar sua senha, digite sua senha atual e a s<br>Senha atual:*                                             | ua senha nova. Você não pod    | e reutilizar as suas 6 senhas mais recentes.                            | Como participo do evento do me<br>comprador utilizando um convite<br>e-mail?                 |
|                              | Nova senha:*                                                                                                 | ()                             | Caso não tenha acessado sua cont<br>há um longo período, redefina a     | a Por que não consigo localizar un evento?                                                   |
|                              | Confirmar senha:*                                                                                            |                                | sua senha                                                               | Como crio documentos em rela<br>pedidos de compra do meu clier                               |
|                              | Esqueceu a senha                                                                                             | a atual? Clique aqui           |                                                                         | Por que vejo uma caixa pop-up<br>branco ao tentar acessar pergun<br>de perfil do fornecedor? |
| O e-mail a seguir está list  | S de Contato<br>ado como o seu endereço preferido para notifi<br>a todas as notificações enviadas pelo Ariba | cações do Ariba. Se o e-mail r | não está correto, insira seu endereço de e-mail principal aqui. Esse    | Como configurar as informações<br>sua conta de usuário e as<br>configurações da empresa      |
|                              | Endereço de e-mail:*                                                                                         |                                | Confirme se o e-mail cadastro est<br>correto. Este e-mail receberá toda | á<br>Como faturo um pedido de com<br>se perder a notificação por e-ma                        |
|                              | Confirmar e-mail:*                                                                                           |                                | as notificações.                                                        | Exibir mais                                                                                  |

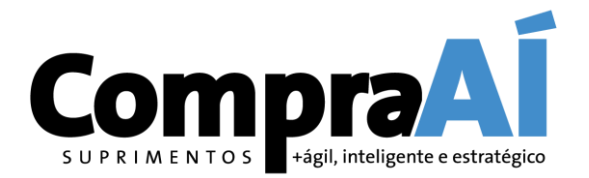

# Você ainda não tem uma conta SAP Ariba?

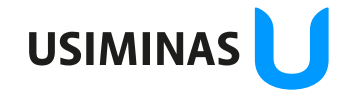

Classificação da informação: Restrita Grupo de Acesso: Destinatários deste e-mail

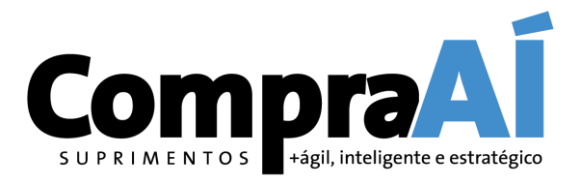

| Ariba Proposals and Questi                                              | onnaires 👻                                                                                             |                                                                                                    | 0        | >>                                    | r 🗍                                  |
|-------------------------------------------------------------------------|----------------------------------------------------------------------------------------------------|----------------------------------------------------------------------------------------------------|----------|---------------------------------------|--------------------------------------|
| Criar conta<br>Primeiramente, crie uma conta d<br>Informações sobre a e | e fornecedor da SAP Ariba, depois preencha os question<br>Preencha as info<br>mpresa<br>empresa a qual | tários solicitados por<br>ormações sobre a<br>pertence                                                    | Cancelar | Não consegue acessa<br>Deixe-nos ajur | ar sua conta?<br>dá-lo!<br>Q Suporte |
|                                                                         |                                                                                                    | * Indica um campo obrigatório                                                                             |          |                                       |                                      |
| Nome da empresa:*                                                       | Parallel Management (1998)                                                                             |                                                                                                    |          |                                       |                                      |
| País/Região:*                                                           | Brasil [BRA]                                                                                           | Se a sua empresa tem mais de um escritório, digite<br>o endereço do escritório central. Você pode inserir |          |                                       |                                      |
| Endereço:*                                                              | Linha 1                                                                                                | mais endereços, como seu endereço de entrega,<br>endereço de cobrança ou outros endereços mais            |          |                                       |                                      |
|                                                                         | Linha 2                                                                                                | tarde no seu perfil da empresa.                                                                           |          |                                       |                                      |
| CEP:*                                                                   |                                                                                                    |                                                                                                    |          |                                       |                                      |
| Distrito/Bairro:*                                                       |                                                                                                    |                                                                                                    |          |                                       |                                      |
| Cidade:*                                                                |                                                                                                    |                                                                                                    |          |                                       |                                      |
| Estado:*                                                                | Selecionar V                                                                                           |                                                                                                    |          |                                       |                                      |
|                                                                         | ! Campo obrigatório                                                                                    |                                                                                                    |          |                                       |                                      |

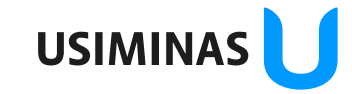

são da informação: Restrita Destinatários deste e-mail

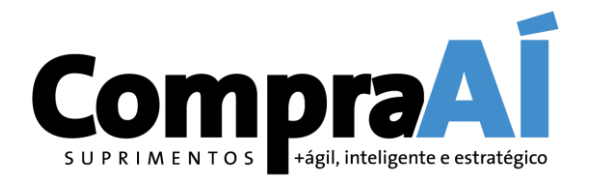

| Informações sobre a conta do usuário    | Preencha as informações sobre sua conta de usuário                                                                      | $\gg$                                                  |
|-----------------------------------------|----------------------------------------------------------------------------------------------------|--------------------------------------------------------|
|                                         | <ul> <li>Indica um campo obrigatório</li> </ul>                                                                         |                                                        |
| Nome:*                                  | Declaração de privacidade da<br>SAP Ariba                                                                               | Não consegue acessar sua conta?<br>Deixe-nos ajudá-lo! |
| E-mail:* paula.kuwamoto@kickoffconsultr | pres.com.br                                                                                                    |                                                        |
| Usar meu e-mail como nome de u          | suário                                                                                                    | Documentação 💽 Suporte                                 |
| Nome de usuário:*                       | Deve estar em formato de e-mail (por<br>exemplo: joao@newco.com) (i)                                                    |                                                        |
| Senha:* Digite a senha                  | As senhas devem conter um mínimo de<br>oito caracteres, incluindo letras<br>maiúsculas e minúsculas, dígitos            |                                                        |
| Repita a senha                          | numericos e caracteres especiais.                                                                                       |                                                        |
| Idioma: Português do Brasil             | O idioma usado pelo Ariba para enviar<br>v notificações configuráveis. É diferente<br>da configuração de idi            |                                                        |
| Enviar pedidos por e-mail para:*        | Os clientes podem enviar pedidos para<br>você por meio do Ariba Network. Para<br>enviar pedidos para vários contatos em |                                                        |
|                                         | sua organização, crie uma lista de                                                                                      |                                                        |
|                                         | distribuição e insira o endereço de e-<br>mail aqui. É possível alterá-la a                                             |                                                        |
|                                         | qualquer momento.                                                                                                    |                                                        |

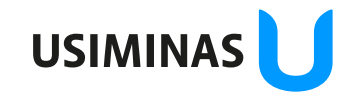

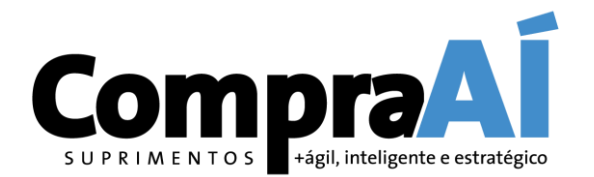

| Conte-nos mais sobre s                                                                                                    | eus negócios                                                                                                    | Preen<br>negócic                                                                                                    | cha as inforn<br>os da empres                                                                                                    | nações sobi<br>a a qual pe                                                                                                    | re os<br>rtence      |            |       |                             |                                  |
|----------------------------------------------------------------------------------------------------|----------------------------------------------------------------------------------------------------|----------------------------------------------------------------------------------------------------|----------------------------------------------------------------------------------------------------|----------------------------------------------------------------------------------------------------|----------------------|------------|-------|-----------------------------|----------------------------------|
| Categorias de produtos e serviços:*                                                                                                    | Inserir categorias de produtos e servi                                                                                                    | ços                                                                                                    | Adicionar                                                                                                    | -ou- Procurar                                                                                                    |                      |            | Nã    | io consegue ao<br>Deixe-no: | cessar sua conta?<br>s ajudá-lo! |
| Locais de entrega ou de serviços:*                                                                                                    | Inserir o local de entrega ou de serviç                                                                                                    | 0                                                                                                    | Adicionar                                                                                                    | -ou- Procurar                                                                                                    | Vocês                | erá direci | opado | entação                     | Q Suporte                        |
| CNPJ:                                                                                                    | Opcional                                                                                                    |                                                                                                    | Insira o número do CNPJ.                                                                                                    |                                                                                                    | para u               | ima página | a de  |                             |                                  |
| Número DUNS:                                                                                                    | Opcional                                                                                                    | &                                                                                                    | Digite o número de nove dígi<br>Bradstreet. Por padrão, o sufixo "<br>ímero DUNS na conta de tasta (                                                                                                    | tos emitido pela Dun<br>'-T'' é acrescentado ao<br>i)                                                                                  | opçõe                | S          |       |                             |                                  |
| <ul> <li>Ariba disponibilizará o perfil da empresa,<br/>.dite a qualquer momento as configurações<br/>lo clicar no botão Criar conta e continuar, v<br/>u outra jurisdição onde você reside para a<br/>.lobalmente), de acordo com a Declaração<br/>/ocê tem o direito de acessar e modificar se<br/>consentimento entra em vigor no momento<br/>nora na Federação Russa, também confirm<br/>organização em um repositório de dados dif<br/>Li e concordo com os Termos de uso<br/>Li e concordo com a Declaração de p</li> </ul> | que inclui as informações básicas sobre ela, pa<br>s de visibilidade do perfil na página Perfil da en<br>você reconhece e consente à Ariba a transferên<br>Ariba e os sistemas de computador nos quais o<br>de privacidade, os Termos de uso da Ariba e a<br>eus dados pessoais pelo aplicativo ou ao entrar<br>em que foi concedido e pode ser revogado por<br>a expressamente que quaisquer dados pessoa<br>ferente localizado na Federação Russa. | ra novas oportunidades de nej<br>presa depois que você termina<br>cia dos dados inseridos neste s<br>s serviços da Ariba estão hosp<br>lei vigente.<br>em contato com o administrac<br>meio de um aviso prévio por e<br>is inseridos ou modificados no | egócios com outras empresas. Pai<br>lar o registro.<br>sistema para fora da União Europ<br>pedados (localizados em vários c<br>dor da Ariba na sua organização<br>escrito para a Ariba. Se você é un<br>sistema foram previamente colef | ra ocultar esse perfil,<br>beia, Federação Russa<br>entros de dados<br>ou na Ariba, Inc. Esse<br>n cidadão russo que<br>tados pela sua |                      |            |       |                             |                                  |
|                                                                                                    |                                                                                                    |                                                                                                    |                                                                                                    | Cria                                                                                                    | ar conta e continuar | Cancelar   | )     |                             |                                  |
|                                                                                                    |                                                                                                    |                                                                                                    |                                                                                                    |                                                                                                    |                      |            |       |                             |                                  |

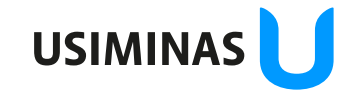

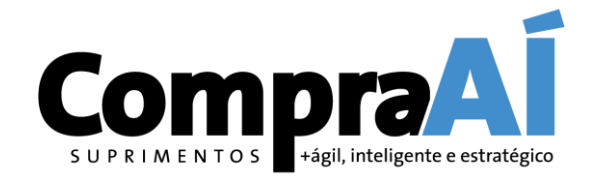

| leção de categorias de pro                                                                                                    | dutos e serviços serviços que a sua empresa fornece                                                                                                    | Não consegue acess<br>Deixe-nos aju | ar sua conta?<br>Idá-lo! |
|----------------------------------------------------------------------------------------------------|----------------------------------------------------------------------------------------------------|-------------------------------------|--------------------------|
| Pesquisar       Navegar         Clique na categoria de produtos e serviços       Clique em OK para sa         Procurar categorias de produto         Alimentos e bebidas >         Artigos esportivos >         Combustíveis, aditivos e lubrificantes >         Componentes e suprimentos eletrônicos >         Componentes e suprimentos para fabricação >         Eletrodomésticos e aparelhos eletrônicos > | que deseja adicionar e clique no ícone +. As categorias de produtos e serviços de nível mais baixo serão exibidas quando você clicar em uma categoria de lavar as suas alterações.<br>S e SerViÇOS Não encontrou o que estava procurando? Tente pesquisar »<br>S e Serviços e niceoprador y procurando? Tente pesquisar »<br>Componentes discretos passivos ><br>Dispositivo de controle de automação,<br>componentes e acessórios de válvulas<br>eletrônicas ><br>Dispositivos semicondutores discretos<br>Peças e acessórios de válvulas<br>eletrônicas ><br>Peças e acessórios de válvulas<br>eletrônicas ><br>Peças e acessórios de válvulas<br>de ferragem eletrônicos ><br>Válvulas fotoelétricas<br>Peças e acessórios de componentes<br>de ferragem eletrônicos ><br>Válvulas fotoelétricas<br>Peças e acessórios de componentes<br>de ferragem eletrônicos ><br>Componentes discretos passivos de componentes<br>de ferragem eletrônicos ><br>Componentes discretos passivos de componentes<br>Dispositivos semicondutores discretos<br>Peças e acessórios de componentes<br>de ferragem eletrônicos ><br>Componentes discretos passivos de componentes<br>de ferragem eletrônicos ><br>Componentes discretos passivos de componentes<br>de ferragem eletrônicos ><br>Componentes discretos passivos de componentes<br>de ferragem eletrônicos ><br>Componentes discretos passivos de componentes<br>de ferragem eletrônicos ><br>Componentes discretos passivos de componentes<br>de ferragem eletrônicos ><br>Componentes discretos passivos de componentes<br>de ferragem eletrônicos ><br>Componentes discretos passivos de componentes<br>de ferragem eletrônicos ><br>Componentes discretos de componentes<br>de ferragem eletrônicos ><br>Componentes discretos de componentes<br>de ferragem eletrônicos ><br>Componentes discretos de componentes<br>de ferragem eletrônicos ><br>Componentes discretos de componentes<br>de ferragem eletrônicos ><br>Componentes discretos de componentes<br>de ferragem eletrônicos ><br>Componentes discretos de componentes<br>de ferragem eletrônicos ><br>Componentes discretos de componentes<br>de ferragem de ferragem de ferragem de ferragem de ferragem de ferragem de f | Documentação                        | O Suporte                |
| Minhas seleções (1) Válvulas fotoelétricas (Exibir) Remover                                                                                                    | Ao seleci<br>categoria<br>Cancelar OK                                                                                                    | onar todas a<br>is, clique em       | s<br>"OK"                |

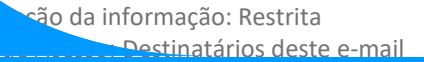

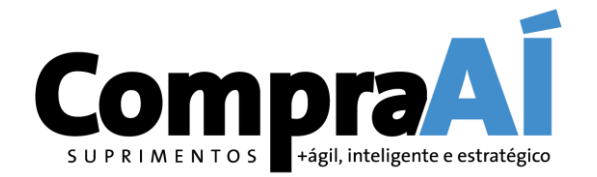

| Categorias de produtos e serviços:*                                                                                                    | Inserir categorias de produtos e serviços                                                                                                    |                                                                                                    | Adicionar                                                                                                    | -ou- Procurar                                                                                                    |                                                |               | Não consegue<br>Deixe-n | acessar sua con<br>os ajudá-lo! |
|----------------------------------------------------------------------------------------------------|----------------------------------------------------------------------------------------------------|----------------------------------------------------------------------------------------------------|----------------------------------------------------------------------------------------------------|----------------------------------------------------------------------------------------------------|------------------------------------------------|---------------|-------------------------|---------------------------------|
| Locais de entrega ou de serviços:*                                                                                                    | Inserir o local de entrega ou de serviço                                                                                                    |                                                                                                    | Adicionar                                                                                                    | -ou- Procurar                                                                                                    |                                                |               | Documentação            | o 🜔 Supo                        |
| CNPJ:<br>Número DUNS:                                                                                                    | Opcional<br>Opcional                                                                                                    | Digite<br>& Bradstreet<br>número DUN                                                                                                    | o número do CNPJ.<br>o número de nove dígit<br>t. Por padrão, o sufixo "<br>NS na conta de teste. (                                                                  | tos emitido pela Dun<br>-T" é acrescentado ao<br>i)                                                                                  | Você será direcio<br>para uma página<br>opções | onado<br>a de |                         |                                 |
| Ariba disponibilizará o perfil da empresa,<br>dite a qualquer momento as configuraçõe:<br>o clicar no botão Criar conta e continuar, v<br>u outra jurisdição onde você reside para a<br>lobalmente), de acordo com a Declaração<br>'ocê tem o direito de acessar e modificar si<br>onsentimento entra em vigor no momento<br>nora na Federação Russa, também confirm<br>rganização em um repositório de dados di | que inclui as informações básicas sobre ela, para novas o<br>de visibilidade do perfil na página Perfil da empresa dep<br>ocê reconhece e consente à Ariba a transferência dos dar<br>Ariba e os sistemas de computador nos quais os serviços<br>de privacidade, os Termos de uso da Ariba e a lei vigente<br>eus dados pessoais pelo aplicativo ou ao entrar em contat<br>em que foi concedido e pode ser revogado por meio de u<br>a expressamente que quaisquer dados pessoais inseridos<br>ferente localizado na Federação Russa. | portunidades de negócios con<br>ois que você terminar o regist<br>dos inseridos neste sistema pa<br>da Ariba estão hospedados (l<br>o com o administrador da Arib<br>m aviso prévio por escrito par<br>s ou modificados no sistema fo | m outras empresas. Par<br>ro.<br>ara fora da União Europ<br>ocalizados em vários ce<br>pa na sua organização o<br>ra a Ariba. Se você é um<br>pram previamente colet | ra ocultar esse perfil,<br>eia, Federação Russa<br>entros de dados<br>ou na Ariba, Inc. Esse<br>n cidadão russo que<br>ados pela sua |                                                |               |                         |                                 |

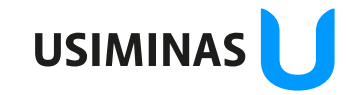

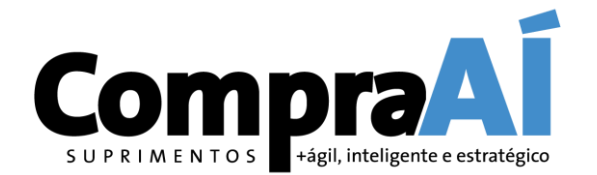

| Ariba Proposals and Questionnai                                                                               | res 🚽                               |                                                                |                     |                                                   | 0    | _>>                     | රී                                 |
|----------------------------------------------------------------------------------------------------|-------------------------------------|----------------------------------------------------------------|---------------------|---------------------------------------------------|------|-------------------------|------------------------------------|
| eleção de local de entrega ou                                                                                 | ı de serviços 🖛                     | Selecione os lo                                                | cais de er          | ntrega de produtos e                              | ]    | Não consegue<br>Deixe-r | acessar sua conta?<br>os ajudá-lo! |
|                                                                                                    | e. Se sua empresa oferece o         | serviços da sua                                                | empresa             | 1                                                 |      | Documentaçã             | o 🜔 Suporte                        |
| Selecione o local de entrega ou de servi<br>Clique em um país/região que deseja adicion<br>América do Norte > | ços<br>ar e no ícone +. Estados e p | orovíncias são exibidos depois que você clica e<br>Argentina > | m um país/região. ( | Clique em OK para salvar suas alterações.<br>Acre | (+)  |                         |                                    |
| América Central >                                                                                             |                                     | Bolívia >                                                      | <b>①</b>            | Alagoas                                           | Ð    |                         |                                    |
| América do Sul >                                                                                              |                                     | Brasil >                                                       | Ð                   | Amapá                                             | •    |                         |                                    |
| Caribe >                                                                                                    |                                     | Chile >                                                        | •                   | Amazonas                                          | Ð    |                         |                                    |
| Norte Europeu >                                                                                               | /                                   | Colômbia >                                                     | Ð                   | Bahia                                             | Ð    |                         |                                    |
| Europa Ocidental >                                                                                            |                                     | Equador >                                                      | <b>(</b>            | Ceará                                             | ()   |                         |                                    |
| Leste Europeu >                                                                                               |                                     | Geórgia do Sul e Ilhas Sandwich do Sul                         | $\odot$             | Distrito Federal                                  | 🗉 Ac | o selecionar            | os locais de                       |
| Europa Central >                                                                                              | •                                   | Guiana >                                                       | • •                 | Espírito Santo                                    | • er | trega, cliqu            | e em "OK"                          |
| Ayinhas seleções (1)                                                                                          |                                     |                                                                |                     |                                                   |      |                         |                                    |
| São Paulo (Brasil)                                                                                            |                                     |                                                                | Ren                 | nover                                             |      |                         |                                    |
|                                                                                                    |                                     |                                                                |                     |                                                   |      |                         |                                    |

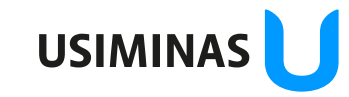

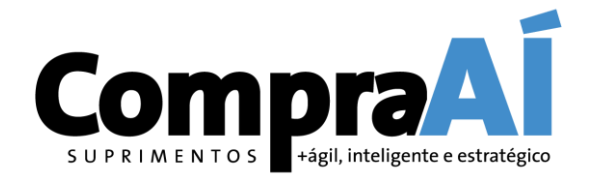

| Categorias de produtos e serviços:*                                                                                                    | Inserir categorias de produtos e serviços                                                                                                    |                                                                                                    | Adicionar                                                             | -ou- Procurar                                           |   |            | 22<br>                           |                            |
|----------------------------------------------------------------------------------------------------|----------------------------------------------------------------------------------------------------|----------------------------------------------------------------------------------------------------|-----------------------------------------------------------------------|---------------------------------------------------------|---|------------|----------------------------------|----------------------------|
|                                                                                                    | Válvulas fotoelétricas X                                                                                                    |                                                                                                    |                                                                       |                                                         |   |            | Não consegue aces<br>Deixe-nos a | ssar sua cont<br>ajudá-lo! |
| Locais de entrega ou de serviços:*                                                                                                    | Inserir o local de entrega ou de serviço                                                                                                    |                                                                                                    | Adicionar                                                             | -ou- Procurar                                           |   |            |                                  |                            |
|                                                                                                    | São Paulo - Brasil X                                                                                                    |                                                                                                    |                                                                       |                                                         |   |            | Documentação                     | 🜔 Supo                     |
| CNPJ:                                                                                                    | Opcional                                                                                                    | Insira o núr                                                                                                    | mero do CNPJ.                                                         |                                                         |   |            |                                  |                            |
| Número DUNS:                                                                                                    | Opcional                                                                                                    | Digite o nú<br>& Bradstreet. Por<br>número DUNS na                                                                    | mero de nove dígito<br>' padrão, o sufixo "-'<br>a conta de teste. (i | s emitido pela Dun<br>" é acrescentado ao<br>)          |   |            |                                  |                            |
| O Ariba disponibilizará o perfil da empresa,<br>edite a qualquer momento as configurações<br>Ao clicar no botão Criar conta e continuar, v<br>ou outra jurisdição onde você reside para a<br>globalmente), de acordo com a Declaração | que inclui as informações bá<br>o de visibilidade do perfil na<br>ocê reconhece e consente à<br>Ariba e os sistemas de corr<br>de privacidade, os Terrinos de <b>"Declara</b>                                | lecione os "Ter<br>ção de privacio                                                                                    | mos de<br>lade da                                                     | Uso" e<br>SAP Ariba"                                    |   |            |                                  |                            |
| Você tem o direito de acessar e modificar se<br>consentimento entra em vigor no momento<br>mora na Federação Russa, também confirm<br>organização em um repositório de dados di                                                       | eus dados pessoais pelo aplicativo ou ao entrar em co<br>em que foi concedido e pode ser revogado por meio c<br>a expressamente que quaisquer dados pessoais inser<br>ferente localizado na Federação Russa. | tato com o administrador da Ariba na<br>e um aviso prévio por escrito para a A<br>dos ou modificados no sistema foram | a sua organização o<br>vriba. Se você é um<br>previamente coleta      | na Ariba, Inc. Esse<br>Idadão russo que<br>dos pela sua |   | Para criar | a sua conta                      |                            |
| <ul> <li>Li e concordo com os Termos de uso</li> <li>Li e concordo com a Declaração de p</li> </ul>                                                                                                    | rivacidade da SAP Ariba                                                                                                    |                                                                                                    |                                                                       |                                                         | ( | lique aqu  | ıi                               |                            |
|                                                                                                    |                                                                                                    |                                                                                                    |                                                                       |                                                         |   |            |                                  | _                          |

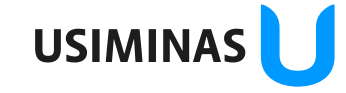

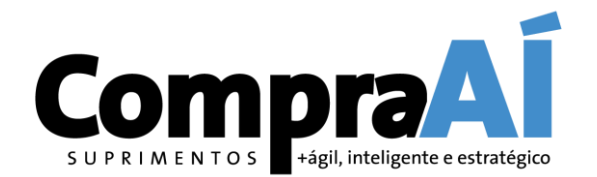

| Conternos mais sobre s                                                                                                    | eus negocios                                                                                                    |                                                                                                    |                                                           |                                                            |                                                |                                                   |
|----------------------------------------------------------------------------------------------------|----------------------------------------------------------------------------------------------------|----------------------------------------------------------------------------------------------------|-----------------------------------------------------------|------------------------------------------------------------|------------------------------------------------|---------------------------------------------------|
| Categorias de produtos e serviços:*                                                                                                    | Inserir categorias de produtos e s                                                                                                    | erviços                                                                                                    | A                                                         | Adicionar                                                  | -ou- Procurar                                  | ar an an an an an an an an an an an an an         |
|                                                                                                    | Válvulas fotoelétricas X                                                                                                    |                                                                                                    |                                                           |                                                            |                                                | Não consegue acessar sua o<br>Daixo nos ajudá lot |
| Locais de entrega ou de serviços:*                                                                                                    | Inserir o local de entrega ou de s                                                                                                    | erviço                                                                                                    |                                                           | Adicionar                                                  | -ou- Procurar                                  | ar                                                |
|                                                                                                    | São Paulo - Brasil X                                                                                                    |                                                                                                    |                                                           |                                                            |                                                | A plataforma pode identificar que já exist        |
| CNPJ:                                                                                                    | Opcional                                                                                                    |                                                                                                    | Insira o número                                           | do CNPJ.                                                   |                                                | uma conta registrada em nome da sua               |
| Número DUNS:                                                                                                    | Opcional                                                                                                    | & Br                                                                                                    | Digite o número<br>radstreet. Por pac<br>nero DUNS na cor | o de nove dígito<br>Irão, o sufixo "-1<br>nta de teste. (i | s emitido pela Dun<br>" é acrescentado ao<br>) | empresa.                                          |
| ) Ariba disponibilizará o perfil da empresa,<br>dite a qualquer momento as configurações<br>o clicar no botão Criar conta e continuar, v<br>u outra jurisdição onde você reside para a<br>dobalmente), de acordo com a Declaração<br>focê tem o direito de acessar e modificar se | que inclui as informações básicas sobre<br>de visibilidade do perfil na página Perfil<br>ocê reconhece e consente à Ariba a tran<br>Ariba e os sistemas de computador nos<br>de privacidade, os Termos de uso da Ari<br>us dados pessoais pelo aplicativo ou ao | <ul> <li>Possíveis contas existen</li> <li>Identificamos que já pode ha<br/>Revise-a antes de criar uma r</li> </ul> | ites<br>ver uma conta<br>nova.                            | do Ariba Netv                                              | vork registrada po                             | por sua empresa.<br>Revisar contas                |
| onsentimento entra em vigor no momento i<br>nora na Federação Russa, também confirm<br>rganização em um repositório de dados dif<br>Li e concordo com os Termos de uso<br>Li e concordo com a Declaração de pi                                                                    | em que toi concedido e pode ser revoga<br>a expressamente que quaisquer dados p<br>erente localizado na Federação Russa.<br>rivacidade da SAP Ariba                                                                                                    |                                                                                                    |                                                           |                                                            |                                                |                                                   |
|                                                                                                    |                                                                                                    |                                                                                                    |                                                           |                                                            |                                                |                                                   |

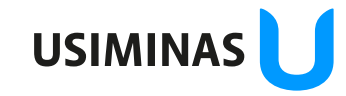

são da informação: Restrita Destinatários deste e-mail

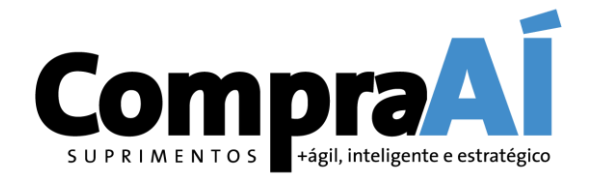

| SAP  | Ariba Proposals and Questionnaires                                                                                                    |                                                                                               |                                                                                     |                                                   |                                         |         | 0 |
|------|----------------------------------------------------------------------------------------------------|-----------------------------------------------------------------------------------------------|-------------------------------------------------------------------------------------|---------------------------------------------------|-----------------------------------------|---------|---|
| Revi | sar conta duplicada                                                                                                    |                                                                                               |                                                                                     |                                                   |                                         |         |   |
| (    | Observamos que sua empresa já pode ter regist<br>• Acesse a conta à qual você está associado<br>• Se preferir, exiba o perfil e entre em contato c<br>• Se preferir, caso não haja correspondências, j | trado uma conta do Ariba Net<br>com o administrador da conta<br>prossiga com a criação da con | work. Revise os resultados o<br>na página resultante<br>nta para darmos continuidad | correspondentes a seguir e:<br>le ao seu registro |                                         |         |   |
|      | Se preferir, volte à página anterior                                                                                                    | ×                                                                                             |                                                                                     |                                                   |                                         |         |   |
|      | Match Based On                                                                                                    |                                                                                               |                                                                                     |                                                   |                                         |         |   |
|      | COMPANY NAME                                                                                                    | E-MAIL ADDRESS                                                                                |                                                                                     | DUNS NO.                                          | TAX ID ADDRESS                          |         |   |
|      | Paula Gameronio Teste (724                                                                                                    |                                                                                               |                                                                                     | Leia as alternat<br>correspondente                | ivas e siga com a<br>e a sua situação.  | ação    |   |
|      |                                                                                                    |                                                                                               |                                                                                     |                                                   |                                         |         |   |
|      | 20 search results found   Search More                                                                                                    |                                                                                               |                                                                                     |                                                   |                                         |         |   |
|      | SUPPLIER NAME \ominus                                                                                                    | COUNTRY 🔶                                                                                     | STATE \ominus                                                                       | DUNS 🗢                                            | SUPPLIER ANID                           | ACTIONS |   |
|      |                                                                                                    | BRA                                                                                           | São Paulo                                                                           | ā i                                               | 100000-00000                            | 000     |   |
|      |                                                                                                    | BRA                                                                                           | São Paulo                                                                           | -                                                 | 100000000000000000000000000000000000000 | 000     |   |

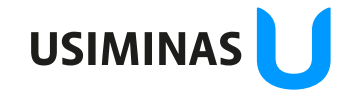

ção da informação: Restrita Destinatários deste e-mail

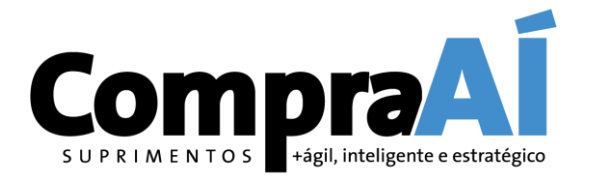

# **COMO REALIZAR O SEU REGISTRO?**

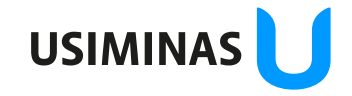

Classificação da informação: Restrita Grupo de Acesso: Destinatários deste e-mail

#### Manual de Registro de Fornecedores – SAP Ariba Acesso ao Questionário

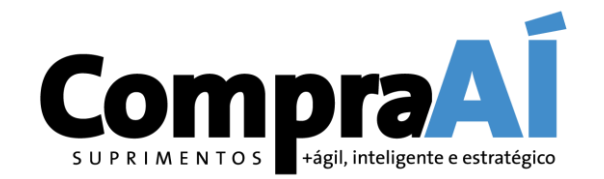

| SAP         | Ariba Proposals and Questionnaires -         | Conta padrão                    | Atualizar                                 | MODO DE TESTE                                                                                                    |                                                                                     | 0                    | E  |
|-------------|----------------------------------------------|---------------------------------|-------------------------------------------|----------------------------------------------------------------------------------------------------|-------------------------------------------------------------------------------------|----------------------|----|
| USIN        | Ariba Discovery                              |                                 |                                           |                                                                                                    |                                                                                     |                      |    |
| No há       | an Ariba Proposals And Questionnaires        | Bem-vindo ao<br>serviço e custo | site do <b>Ar</b><br>o. Este sit <u>e</u> | <b>Spend Management</b> . Este site auxilia na identificaç<br>Idministrado pela Ariba, Inc. com o objetivo de gar | ção dos melhores fornecedores líderes de m<br>antir a maior integridade de mercado. | ercado em qualidade, |    |
|             | Ariba Mutwork                                | Eventos                         | Acess<br>pela d                           | ar o(s) questionário(s)<br>opção "Ariba Proposals                                                                 |                                                                                     |                      |    |
|             |                                              | Título                          | and C                                     | uestionnaries "                                                                                                   | Tipo de evento                                                                      | Participou           |    |
|             |                                              |                                 |                                           | Não h                                                                                                    | ná itens                                                                            |                      |    |
|             |                                              | Avaliações de                   | risco                                     |                                                                                                    |                                                                                     |                      |    |
|             |                                              | Título                          | Código                                    | Hora de término 🕴                                                                                                 | Tipo de event                                                                       | D                    |    |
|             |                                              |                                 |                                           | Não h                                                                                                    | ná itens                                                                            |                      |    |
|             |                                              | Questionários                   | de regist                                 | ro                                                                                                    |                                                                                     |                      |    |
|             |                                              | Título                          |                                           | Código                                                                                                    | Hora de término 🕴                                                                   | Status               |    |
|             |                                              | ▼ Status: Cond                  | cluído (1)                                |                                                                                                    |                                                                                     |                      |    |
|             |                                              | Questionário de R               | egistro de Fo                             | rnecedor Doc214                                                                                                   | 4858965 9/9/2021 <b>1</b> 4:49                                                      | Registra             | do |
|             | V                                            | Questionários                   | de qualif                                 | icação                                                                                                    |                                                                                     |                      |    |
| //service : | riha.com/Courcing.aw/12/1007011/aw?awh=r&awe |                                 | #                                         |                                                                                                    |                                                                                     |                      |    |

ão da informação: Restrita Destinatários deste e-mail

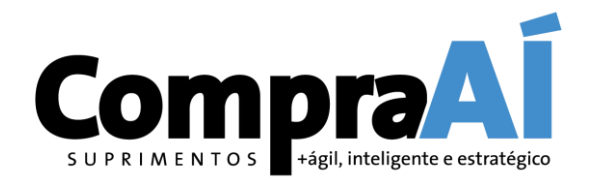

**USIMINAS** 

| DADOS GERAIS                   |                   |                    |                   | A plataforma    | vai trazor suas                 |
|--------------------------------|-------------------|--------------------|-------------------|-----------------|---------------------------------|
| Nome †                         |                   |                    |                   | informações i   | á cadastradas.                  |
| Z DADOS GERAIS                 |                   |                    |                   | Entretanto é r  | preciso que você                |
| ▼ 2.1 Identificação            |                   |                    |                   | preencha os c   | ampos obrigatórias              |
| 2.1.1 Tipo fornecedor          | * Pessoa jurídica | - Nacional 🗸       |                   | vazios sinaliza | dos por um *                    |
| 2.1.2 Razão social (nome<br>1) | *                 |                    |                   |                 |                                 |
| 2.1.3 Razão social (nome<br>2) |                   |                    |                   |                 |                                 |
| 2.1.4 Idioma                   | * Português(pt_E  | BR) 🗸              |                   |                 |                                 |
| ▼ 2.2 Endereço                 |                   |                    |                   |                 |                                 |
|                                | *Mostrar mais     |                    |                   |                 |                                 |
|                                | Rua:              | R JOAQUIM FLORIANO | (i) Número:       | * 413           | ) () Sufixo do número: CONJ 161 |
|                                | Complemento:      |                    | · · ·             |                 |                                 |
| 2.2.1 Endereço                 | Bairro: *         | ITAIM BIBI         | ()                |                 |                                 |
|                                | Código postal:    | 04534-011 (i)      | Cidade: * SÃO PAL | ILO             | •                               |
|                                | País:             | Brasil (BR)        |                   | v i             | Região: * São Paulo (SP) V      |

ATENÇÃO: CASO TENHA DIFICULDADE NO ACESSO, CERTIFIQUE-SE QUE **O BLOQUEADOR DE ANÚNCIOS, DE POP-UPS E ANTIVIRUS** NÃO ESTEJAM BLOQUEANDO A PÁGINA NO SAP ARIBA.

da informa

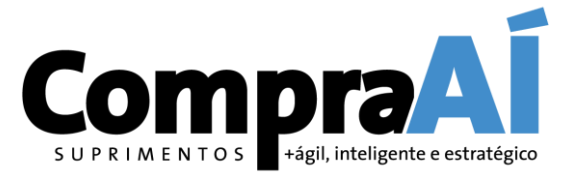

| ÓCIO                                                            | <ul> <li>A plataforma vai trazer suas informações já cadastradas<br/>que você preencha os campos obrigatórias vazios sir</li> </ul>                                                                                                    | alizados por um *              |   |
|-----------------------------------------------------------------|----------------------------------------------------------------------------------------------------|--------------------------------|---|
| 5.1.5 Allo ut                                                   | e iunuação ua empresa                                                                                                    |                                |   |
| 3.1.4 Númer                                                     | ro de Colaboradores próprios:                                                                                                    | *                              | ^ |
| 3.1.5 Númer                                                     | ro de Colaboradores terceiros:                                                                                                    | *                              |   |
| 3.2 Informaçã                                                   | ões fiscais                                                                                                    |                                |   |
| 3.2.1 CNPJ                                                      |                                                                                                    | *                              |   |
| 3.2.3 Inscriç                                                   | ção estadual (preencher com ISENTO se não houver)                                                                                                    | *                              |   |
| 3.2.4 Inscriç                                                   | ção municipal (preencher com ISENTO se não houver)                                                                                                    | *                              |   |
| 3.3 Tipo de c                                                   | contribuinte                                                                                                    |                                |   |
| 3.3.1 Opção                                                     | o fiscal / Regime tributário                                                                                                    | * Não especificado 🗸           |   |
| 3.4 Dados Ba                                                    | ancários                                                                                                    |                                |   |
| 3.4.1 Banco                                                     |                                                                                                    | * BANCO ITAU UNIBANCO S/A(341) | ~ |
| 3.4.2 Númer                                                     | ro da agência                                                                                                    | *                              |   |
| 3.4.3 Númer                                                     | ro da conta corrente                                                                                                    | *                              |   |
| 3.4.4 O Forr<br>que o depósit<br>produtos e/ou<br>responsabilid | necedor declara que os dados os dados bancários acima informados são de sua exclusiva titularidade,<br>ito ou ordem de pagamento na conta citada valem como comprovante de pagamento de suas vendas de<br>u serviços efetuados, e que a liquidação dos seus títulos negociados com terceiros é de sua inteira<br>dade. | * Não especificado 🗸           | ~ |
|                                                                 | (*) indica um campo obrigatório                                                                                                    |                                |   |

o da informac

Pestinatários deste e-mai

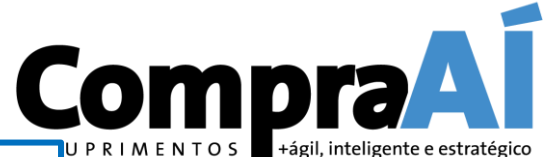

|             | A plataforma vai trazer suas informações j   | á cada | astradas. Entretanto é preciso que |                      |
|-------------|----------------------------------------------|--------|------------------------------------|----------------------|
| CONTATOS    | Os números de telefone devem possuir o forma | ato DD | l+DDD Número (ex.: 5531 999999999) | ≪ Ant.   Avançar ≫ 📰 |
| 4.1.1 No    | ome                                          | *      |                                    | ^                    |
| 4.1.2 Sol   | brenome                                      | *      |                                    |                      |
| 4.1.3 Ca    | rgo                                          | *      |                                    |                      |
| 4.1.4 DD    | DD + Número telefone (fixo)                  | *      |                                    |                      |
| 4.1.5 DD    | DD + Número telefone (celular)               | *      |                                    |                      |
| 4.1.6 E-n   | mail                                         | *      |                                    |                      |
| ▼ 4.2 Conta | to Comercial                                 |        |                                    |                      |
| 4.2.1 No    | ome                                          | *      | Matheus                            |                      |
| 4.2.2 So    | brenome                                      | *      | Costa                              |                      |
| 4.2.3 Ca    | irgo                                         | *      |                                    |                      |
| 4.2.4 DD    | DD + Número telefone (fixo)                  | *      | 55 1996768788                      |                      |
| 4.2.5 DD    | DD + Número telefone (celular)               | *      |                                    |                      |
| 4.2.6 E-n   | mail                                         | *      | mcosta@southend.com.ar             |                      |
| V 43 Contai | ta Einanceira                                |        |                                    | *                    |

ATENÇÃO: CASO TENHA DIFICULDADE NO ACESSO, CERTIFIQUE-SE QUE **O BLOQUEADOR DE ANÚNCIOS, DE POP-UPS E ANTIVIRUS** NÃO ESTEJAM BLOQUEANDO A PÁGINA NO SAP ARIBA.

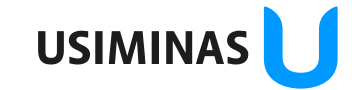

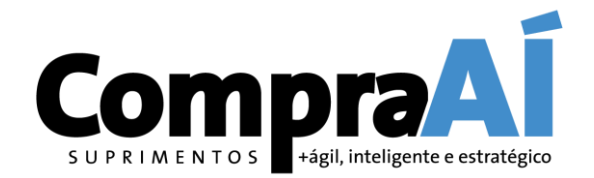

| Nome †                                                                 |                      |
|------------------------------------------------------------------------|----------------------|
| ▼ 6 DOCUMENTOS                                                         |                      |
| 6.1 Cartão CNPJ                                                        | Anexar arquivo       |
| 6.2 Comprovante regularidade no Sintegra                               | * Não especificado 🗸 |
| 6.5 Contrato / Estatuto Social                                         | Anexar arquivo       |
| 6.6 Certidão Nacional de Débito Trabalhista CNDT TST (Apenas serviços) | * Não especificado 🗸 |
| 6.9 CND Federal                                                        | * Não especificado 🗸 |
| 6.12 CND Estadual                                                      | * Não especificado 🗸 |
| 6.15 CND Municipal                                                     | * Não especificado 🗸 |
| 6.18 Regulariade FGTS (Apenas serviços)                                | * Não especificado 🗸 |
| 6.21 Carta/Certificado de Distribuidor/Representante Autorizado        | * Não especificado 🗸 |
| (*) indica um campo obrigatório                                        |                      |

Destinatários deste e-mai

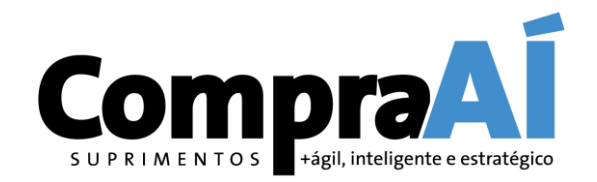

| Aensagens do evento<br>Detalhes do evento | TERMOS DE ACEITE E RESPONSABI                                                                                        | LIDADE                             |                                                  |
|-------------------------------------------|----------------------------------------------------------------------------------------------------|------------------------------------|--------------------------------------------------|
| quipe de resposta                         | Nome †                                                                                                    |                                    |                                                  |
|                                           | ▼ 7 TERMOS DE ACEITE E RESPONSABILID                                                                                 | ADE                                |                                                  |
| Conteúdo do evento                        | 7.1<br>A empresa declara que tomou conhecimente<br>requisitos previstos pos mermos                                   | o do Pro Clique em OK para enviar. | ninas (www.usiminas.com) e está de acordo com    |
| Todo o conteúdo                           | A empresa declara ainda que analisou e ace                                                                           | eita as C                          | ientos nas Empresas Usiminas (www.usiminas.co    |
| 1 INTRODUÇÃO                              | A empresa se responsabiliza pela veracidad<br>por seus respectivos titulares, em conformid<br>(*) indica um campo ob | le e atul<br>lade cor              | iestionário e que os dados pessoais, ora informa |
| 2 DADOS GERAIS                            |                                                                                                    | MBrow                              |                                                  |
| 3 NEGÓCIO                                 | Enviar resposta completa                                                                                             | Ivar rascunho Compor mensagen      | n Importar do Excel                              |
|                                           |                                                                                                    |                                    |                                                  |

Destinatários deste e-mail

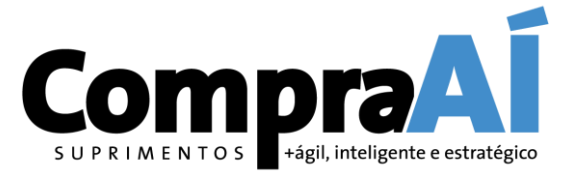

USIMINAS

| ← → C 🔒 mail.google.com/n    | você recebei             | rá um e-mail confirmando o processo de registro. 🚽 🙀                                                                                                    | - 🕅 👌 🗯 😰 E |
|------------------------------|--------------------------|----------------------------------------------------------------------------------------------------|-------------|
| = M Gmail                    | Q Pesquisar e-mail       | · (?) (?) · · · · · · · · · · · · · · · · · · ·                                                                                                    |             |
| Escrever                     | □ - C :                  | 1-50 de 3.9                                                                                                    | 906 < > 🛐   |
| •                            | 🔲 ☆ Ariba Commerce Cloud | Bem-vindo ao Ariba Commerce Cloud - Bem-vindo ao Ariba Commerce Cloud Seu processo de registro no Ariba Commerce Clo                                                                                                    | . 14:11     |
| Caixa de entrada 1.225       | in the second second     | the descent on a 10% publics is leaf the functioning in the contract of the contract of the                                                                                                    |             |
| ★ Com estrela                |                          |                                                                                                    |             |
| <ul> <li>Enviados</li> </ul> |                          |                                                                                                    | -           |
| ✓ Mais                       |                          |                                                                                                    |             |
|                              |                          |                                                                                                    |             |
|                              |                          |                                                                                                    | +           |
|                              |                          | <ul> <li>And the second of the second second se</li></ul> |             |
| Meet                         |                          |                                                                                                    |             |
| Nova reunião                 |                          |                                                                                                    |             |
| Minnas reunices Novo         |                          |                                                                                                    |             |
| S                            |                          |                                                                                                    |             |
| - me me                      |                          |                                                                                                    |             |
|                              | C - Real Real            | territer Trappell Statement data seads in Santag " "                                                                                                    | >           |

ção da informação: Restrita Destinatários deste e-mail

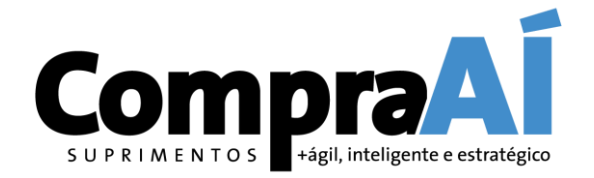

| em-vindo ao Ariba Commerce Cloud                                                                                                    |                                                                                                    |          |                 |                    |          |
|----------------------------------------------------------------------------------------------------|----------------------------------------------------------------------------------------------------|----------|-----------------|--------------------|----------|
| riba Commerce Cloud <ordersender-prod@ansmtp.ariba.com><br/>esponder a: network_accounts@ariba.com<br/>ara:</ordersender-prod@ansmtp.ariba.com>                                                                                                    |                                                                                                    |          |                 |                    |          |
|                                                                                                    |                                                                                                    |          |                 |                    |          |
| Bem-vindo ao Ariba Commerce Cloud                                                                                                    |                                                                                                    |          |                 |                    |          |
| Seu processo de registro no Ariba Commerce Cloud para a                                                                                                    | LTDA foi concluído.                                                                                               | Você red | eberá um e-mai  | confirmando o proc | cesso de |
| Código da conta da sua organização:                                                                                                    |                                                                                                    | rogistro |                 |                    |          |
| Seu nome de usuário: regi                                                                                                    |                                                                                                    | registro | Leia-o com aten | çao!               |          |
| Como administrador desta conta, mantenha seu nome de usuário e se<br>compartilhe essas informações.                                                                                                    | nha em local seguro. Não                                                                                          |          |                 |                    |          |
| Se você se registrou depois de receber um convite de um comprador o<br>agora acessar e participar nos eventos de sourcing do comprador. O C<br>vendedores oferece um local central para o gerenciamento de todos os<br>com clientes do Ariba On Demand Sourcing.                         | lo Ariba On Demand Sourcing, p<br>onsole para colaboração de<br>s seus eventos e relacionamento                   | ode<br>s |                 |                    |          |
| Compradores do Ariba On Demand Sourcing podem solicitar que você<br>adicionais como parte do questionário de perfil de fornecedor. Quando<br>pelo cliente de um determinado comprador, verá uma página de pop-u<br>Essa página contém os campos solicitados pelo comprador.              | preencha informações de perfil<br>você acessar campos solicitados<br>p com o nome desse comprador                 |          |                 |                    |          |
| Você pode executar imediatamente tarefas administrativas e de config<br>preenchimento do perfil da sua empresa. Se a administração da conta<br>você pode transferir a função de administrador a qualquer momento p<br>cujas responsabilidades estejam mais de acordo com a administração | uração, como criação de usuário<br>não faz parte de suas funções,<br>ara outra pessoa de sua empres<br>de contas. | s e<br>a |                 |                    |          |
| Bom saber:                                                                                                    |                                                                                                    |          |                 |                    |          |
| Sua conta do Ariba Commerce Cloud oferece ponto de acesso central a                                                                                                    | aos recursos voltados ao vended                                                                                   | or       |                 |                    |          |
| das seguintes soluções Anbar                                                                                                    |                                                                                                    |          |                 |                    |          |

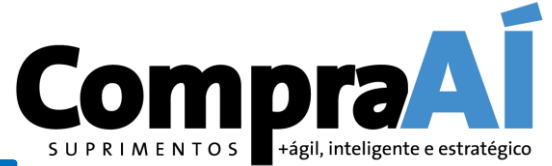

USIMINAS

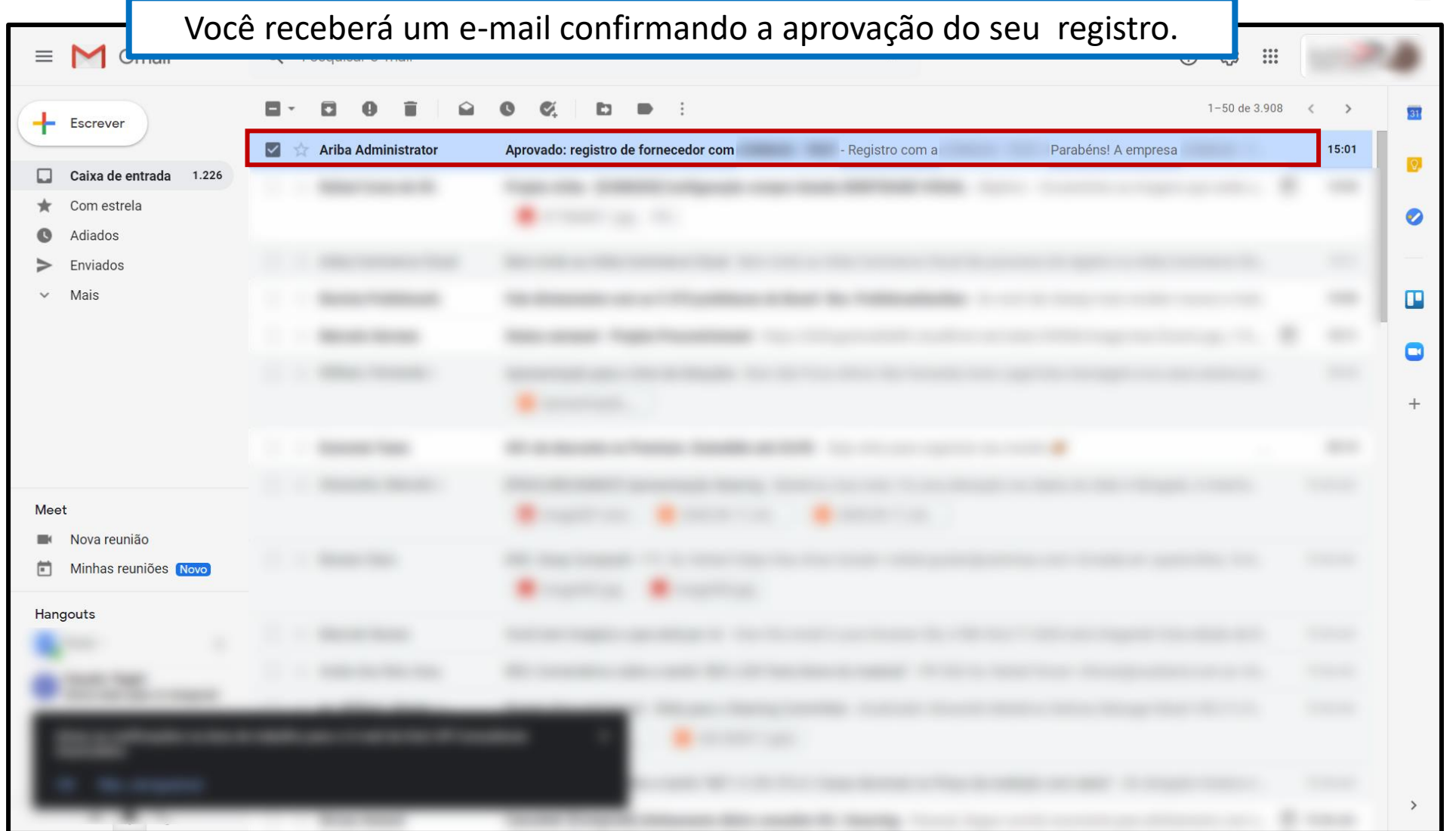

ção da informação: Restrita

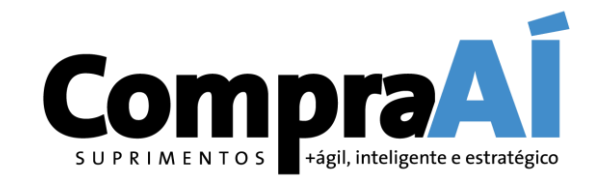

| M Aprovado: registro de fo | ornecedor com - E-mail de                                                                                             | - 0 × |
|----------------------------|----------------------------------------------------------------------------------------------------|-------|
| a mail.google.com/ma       | ail/u/0/?ui=2&view=btop&ver=pfkacxvsnyu6&search=inbox&th=%23thread-f%3A1678105072254284919&cvid=1                     |       |
|                            |                                                                                                    |       |
|                            | Aprovado: registro de fornecedor com                                                                                  |       |
|                            | Ariba Administrator <no-reply@ansmtp.ariba.com></no-reply@ansmtp.ariba.com>                                           |       |
|                            |                                                                                                    |       |
|                            |                                                                                                    |       |
|                            |                                                                                                    |       |
|                            | Registro com a                                                                                                    |       |
|                            | Parabéns! A empresa aprovou seu registro de fornecedor.<br>agora foi incluído(a) no banco de dados de fornecedores da |       |
|                            | Você será notificado quando precisar agir nas próximas etapas do processo de ativação de fornecedor.                  |       |
|                            |                                                                                                    |       |
|                            |                                                                                                    |       |
|                            |                                                                                                    |       |
|                            |                                                                                                    |       |

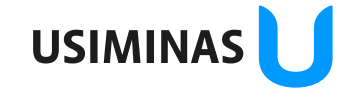

### Principais Dúvidas

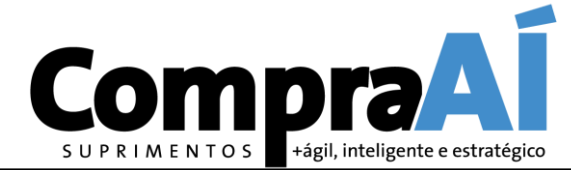

| DÚVIDA                                                        | RESPOSTA                                                                                                    |
|---------------------------------------------------------------|----------------------------------------------------------------------------------------------------|
| Como acessar a network e o questionário?                      | Ariba network: <u>https://supplier.ariba.com</u><br>Questionário: Conforme slide 21 desse manual.                                                                                                    |
| Acesso para cotações x pedidos                                | Para receber cotação basta o fornecedor estar convidado não precisa estar registrado. Mas para receber pedidos e contratos é necessário estar registrado.                                                                                                    |
| Como proceder caso a empresa já possua cadastro no Ariba?     | Pode vincular o ANID de conta já existente à Usiminas ou criar uma conta nova.                                                                                                    |
| O que fazer se o campo CNPJ desabilitado no questionário?     | Enviar um e-mail para o suporte Usiminas ( <u>fornecedor@usiminas.com</u> ) informando o problema<br>e print da tela para providenciarmos nova carga da empresa para o Ariba.                                                                                    |
| Necessidade de registro de cada CNPJ cadastrado?              | Sim. Matriz e filiais que possam ter negócios com as empresas Usiminas.                                                                                                    |
| Os portais antigos já possuem previsão de encerramento?       | Processo em trâmite, por isso é necessário o registro o mais breve possível para poderem continuar participando dos negócios com a Usiminas.                                                                                                    |
| LOGO - já coloquei diversos tipos de arquivo, nenhum carrega: | Não é um requisito. Caso apresente erro, seguir sem essa inclusão.                                                                                                    |
| Código DUNS                                                   | Não é obrigatório.                                                                                                    |
| Setores de atividades                                         | A base de categorias utilizada segue um padrão internacional (UNSPSC). Possui busca por<br>palavra chave. Proceder conforme slides 13 e 14 deste manual.                                                                                                    |
| Usuário desligou da empresa.                                  | Solicitar suporte junto à SAP.<br>No canto direito da tela do Ariba, clique em no ícone referente a Central de ajuda "?"                                                                                                    |
| O registro no SAP Ariba possui algum custo?                   | Conta standard: não possui nenhum custo para o fornecedor;<br>Conta Enterprise: possui custo com dois tipos de taxação. Abaixo segue link para informações:<br><u>https://www.ariba.com/pt-br/ariba-network/ariba-network-for-suppliers/accounts-and-pricing</u> |
| Já realizou o cadastro mas continua recebendo notificações    | A empresa fez apenas o cadastro na network;<br>Preencheu mas não enviou o questionário;<br>Cadastrou um CNPJ mas possui outros pendentes.                                                                                                    |
| Contato suporte / manual passo a passo                        | https://www.usiminas.com/apoio-fornecedor/<br>Suporte Usiminas – e-mail fornecedor@usiminas.com ou telefone (31) 3499-9817                                                                                                    |

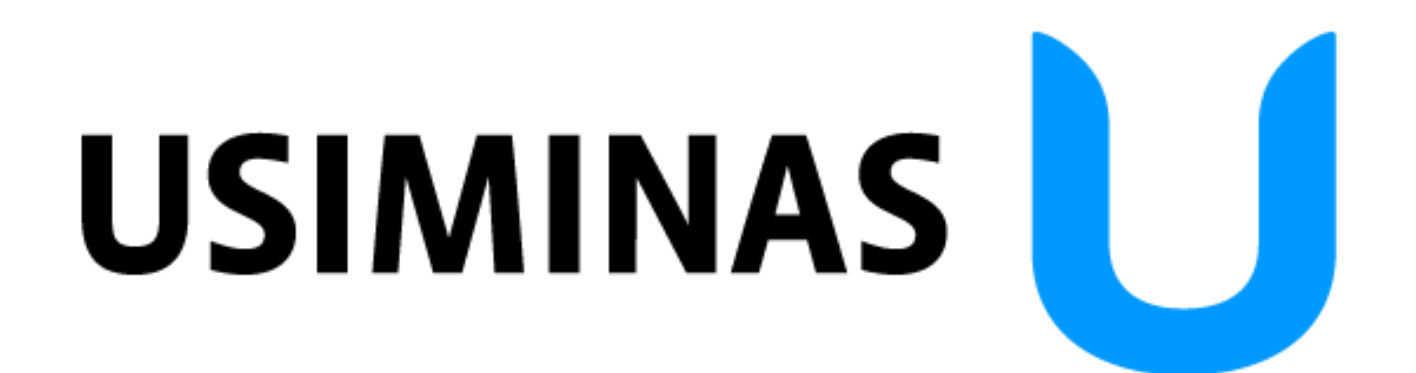